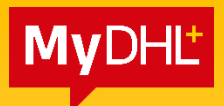

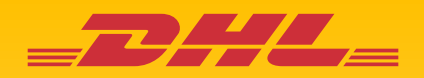

## **MyDHL+** GUIDE TO ADD ACCOUNT INTO YOUR PROFILE

DHL Express – Excellence. Simply delivered.

## Introduction

This guide explains the process of adding an additional account, as only one account can be added during registration. Follow these steps to expand your account management options and streamline your workflow.

- 1. Login to MyDHL+ with your registered email address and password
- 2. Go to 'My Shipment Settings' > 'My DHL Accounts'

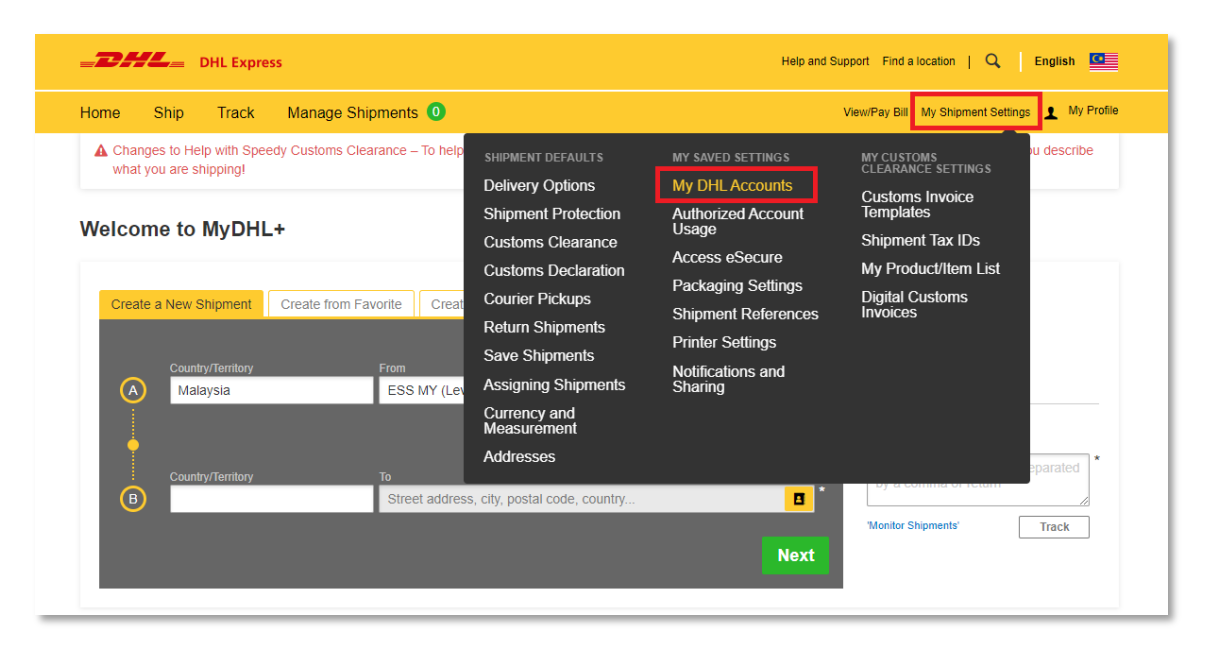

- 3. Scroll down and click on 'Add Existing Account', a pop-up box would appear.
  - a) Enter your DHL account number.
  - b) Choose 'Shipper' as the account type.
  - c) Nickname is optional, for own-reference purpose only.
  - d) Select the icon according to the instruction given.
  - e) Click 'Add Account'

| DHL Express                                                   | Help ar                          | nd Support Find a location   Q   English 🛄      |
|---------------------------------------------------------------|----------------------------------|-------------------------------------------------|
| Home Ship Track Manage Shipme                                 | nts 💿                            | View/Pay Bill My Shipment Settings 👤 My Profile |
| My Shipment Settings                                          |                                  |                                                 |
| Shipment Defaults Manage Defaults                             | Accounts                         |                                                 |
| My Saved Settings<br>My DHL Accounts<br>Add Existing          | DHL Account                      | × Edit                                          |
| Authorized Account Us<br>Account Number<br>Packaging Settings | * Account Type Nickname Nickname |                                                 |
| Shipment References                                           |                                  | will pay                                        |
| Printer Settings Click or select the Printer                  |                                  |                                                 |
| Notifications and Shar                                        | P 🗣 🕈 🖪 📥 🔁 🗖                    | Close                                           |
| My Customs Invoice T                                          |                                  |                                                 |
| Shipment Tax IDs                                              |                                  | () Refresh                                      |
| My Product/Item List                                          |                                  | ting DHL Account                                |
| Digital Customs Invoic                                        |                                  | Add Account                                     |
|                                                               |                                  | Housen ippe                                     |
|                                                               |                                  |                                                 |

The information in this guide is correct as of January 2025.

DHL reserves the right to amend or modify any of the information at any time.

## DHL Express (Malaysia) Sdn Bhd

Level 27, Menara TM, Off Jalan Pantai Baharu, 50672 Kuala Lumpur.